# Robotika

# Model sustava automatske regulacije temperature u automobilu

Izradio: Ivan Dejanović, dipl. ing. elektrotehnike

U web preglednik unesite stranicu <u>https://www.tinkercad.com/</u>te se prijavite u sustav kao u prošloj vježbi.

Današnja vježba je nastavak procesa automatizacije procesa u automobilu. Cilj vježbe je osmisliti model u kojemu će se pomoću temperaturnog senzora automatski regulirati proces grijanja i hlađenja u automobilu.

#### Potrebni elektronički elementi za vježbu:

| Komponente               | Naziv u Tinkecadu         | Količina |
|--------------------------|---------------------------|----------|
| Arduino Uno              | Arduino Uno R3            | 1        |
| RGB dioda                | LED RGB                   | 1        |
| Otpornik 330Ω            | Resisor                   | 3        |
| Senzor temperature TMP36 | Temperature Sensor[TMP36] | 1        |
| Eksperimentalna pločica  | BreadBoard Small          | 1        |

## Povezivanje elemenata:

Sa desne strane pod odjeljkom **Components** pronađite navedene komponente i prebacite ih na radnu površinu.

Najprije povežite Arduino 5V pin vodičem **crvene** boje sa retkom eksperimentalne pločice oznake plus (+) te povežite Arduino pin oznake GND (uzemljenje) vodičem **crne** boje sa retkom eksperimentalne pločice oznake minus (-).

### Povezivanje RGB diode i Arduina.

RGB dioda ima 4 izvoda. Postoje dvije verzije RGB dioda: sa **zajedničkom katodom** i sa **zajedničkom anodom**. Ovisno koju koristimo način spajanja je drugačiji.

Nakon što mišem prođete kroz izvode RGB diode napisati će značenje svakog izvoda. Na našem primjeru od lijeva prema desno su **crveni** izvod, **katoda**, **plavi** te na kraju **zeleni** izvod. Ovo je RGD dioda sa zajedničkom katodom.

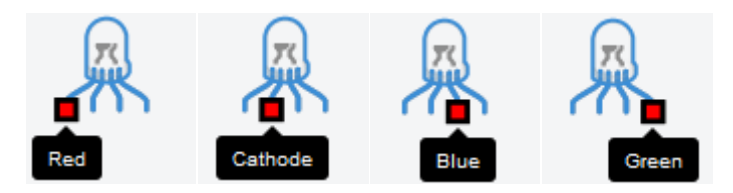

Slika: RGB dioda sa izvodima

Prenesite RGD diodu na eksperimentalnu pločicu.

**Način spajanja**: crveni, plavi i zeleni izvod predstavljaju katode te njih uvijek spajamo na pozitivan pol napajanja. U našem slučaju će to biti digitalni pinovi na Aduinu (zbog mogućnosti upravljanja propuštanja i nepropuštanja RGB diodom), a katoda se spaja na pin uzemljenja.

Kao i u prošlom primjeru sa tri LE diode, potrebno je spojiti odgovarajući otpornik kao prevenciju od propuštanja prevelike struje serijski na izvode RGB diode. U tu svrhu koristi otpornik vrijednosti od **330**Ω. Otpornik se nalazi sa desne strane u odjeljku **Basic Components** pod nazivom **Resistor.** 

Spojite otpornike serijski sa crvenim, plavim i zelenim izvodom, a katodu sa uzemljenjem.

Kao način preglednosti prilikom povezivanja elektroničkih elemenata sa pinovima na arduinu, koristite odgovarajuće boje ožičenja.

Dio strujnog kruga gdje se nalazi crveni izvod povežite crvenim vodom ožičenja, plavi izvod sa plavim ožičenjem te zelenim sa zelenim ožičenjem.

Digitalni **pin 11** povežite sa **crvenim izvodom**, digitalni **pin 10** sa **plavim izvodom** te digitalni **pin 9** sa **zelenim izvodom**.

#### Povezivanje senzora temperature TMP36 sa Arduinom

Lijevi izvod senzora temperature TMP36 je izvod napajanja i njega povezujemo na 5V na eksperimentalnoj pločici. Pin izvoda je predviđen na spajanje od 2,7V do 5,5V što odgovara naponskim razinama Arduina.

Srednji izvod senzora temperature TMP36 je signalni izvod i njega povezujemo na analogni pin A0 Arduina.

Desni izvod senzora temperature TMP36 je izvod uzemljenja i njega povezujemo na GND na eksperimentalnoj pločici.

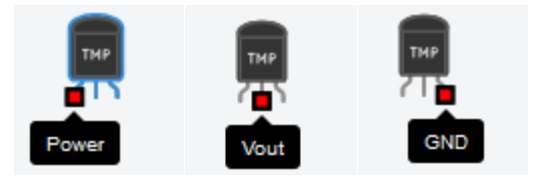

Slika: Izvodi senzora temperature TMP36

Senzor mjeri širok raspon temperaturnog područja od -40 do +125 °C. Izrazito je precizan 0,01 °C po mjeri skaliranja (10mV/°C), niske je stope zagrijavanja prilikom rada, preciznosti mjerenja ±2°C.

Za razliku od termistora koji ima temperaturno osjetljivi otpornik, senzor temperature TMP36 koristi svojstvo diode da mijenja temperaturu u odnosu na promjenu napona. Senzor mjeri malene promjene napona u rasponu od 0 V do 1,75 V.

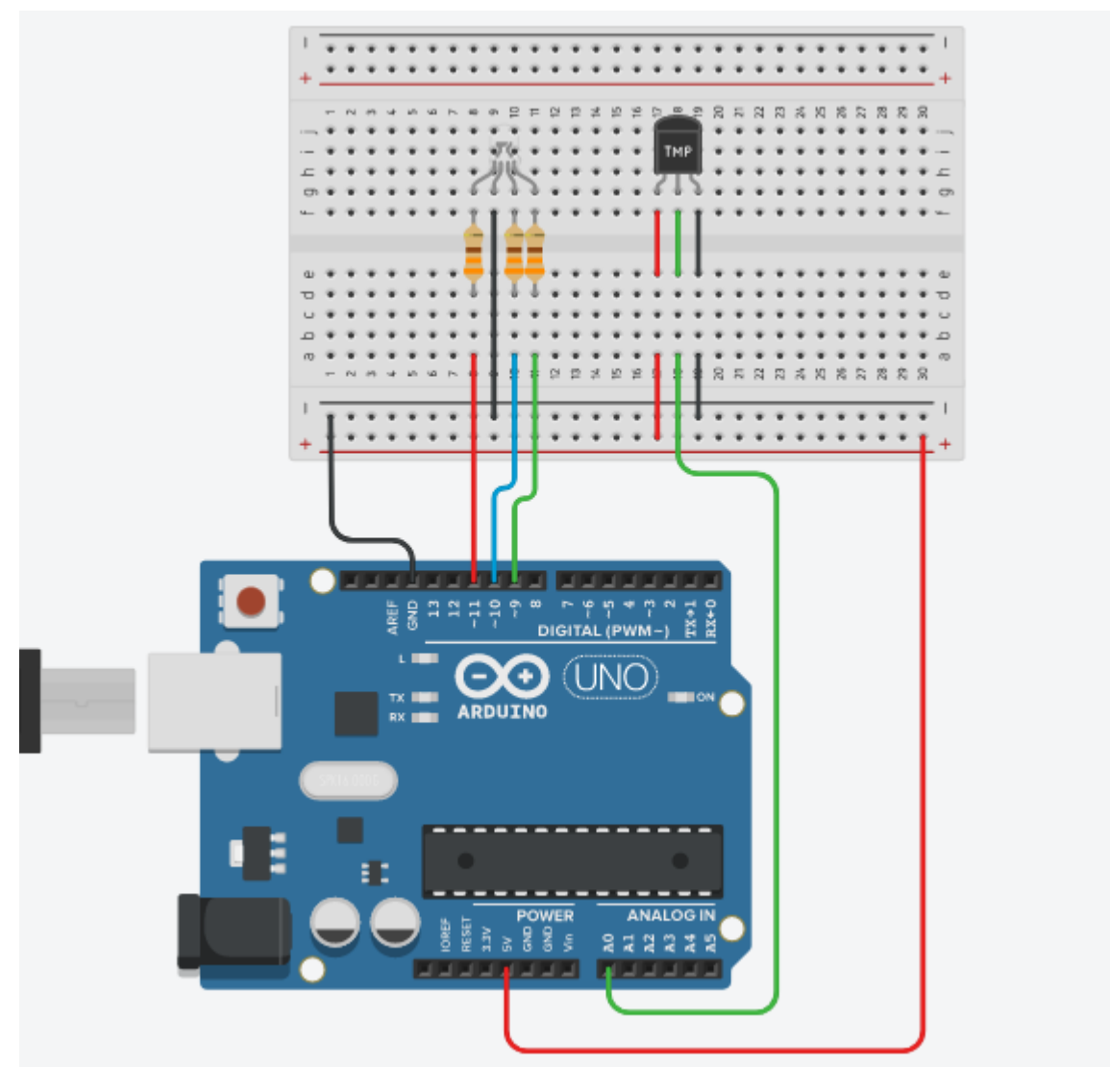

Slika: Povezivanje elektroničkih elemenata na eksperimentalnoj pločici

### Programiranje:

Kliknite na tipku **Code** kako bi otvorili odjeljak za programiranje na gornjem desnom kutu zaslona.

| Code | ▶ Sta | rt Simulation       | Export | Share       |
|------|-------|---------------------|--------|-------------|
|      |       | Components<br>Basic |        | <b>.</b> :≡ |
|      |       | Search              |        | Q           |

#### Stvorite varijablu Stupnjevi.

| Blocks                                             | •         |  |  |  |  |
|----------------------------------------------------|-----------|--|--|--|--|
| Output                                             | Control   |  |  |  |  |
| Input                                              | Math      |  |  |  |  |
| Notation                                           | Variables |  |  |  |  |
| Create variable                                    |           |  |  |  |  |
| Stupnjevi                                          |           |  |  |  |  |
| Prevent this page from creating additional dialogs |           |  |  |  |  |
| ОК                                                 | Cancel    |  |  |  |  |

Slika: Stvaranje varijable Stupnjevi

Da bi mjerenje bilo moguće potrebno je potrebno je skalirati očitanja temperaturnog senzora sa analogno - digitalnim pretvornikom A0 pina. Kako ulazni analogni pin ima naponske razine od OV do 5V koje odgovaraju rasponu vrijednosti od 0 do 1023. Promjena napona na temperaturnom senzoru je manja i kreće se od OV do 1,75V te će ona imati drugačije raspon vrijednosti uslijed Analogno digitalne pretvorbe.

Odaberite varijablu set Stupnjevi te unutar nje postavite read analog pin AO

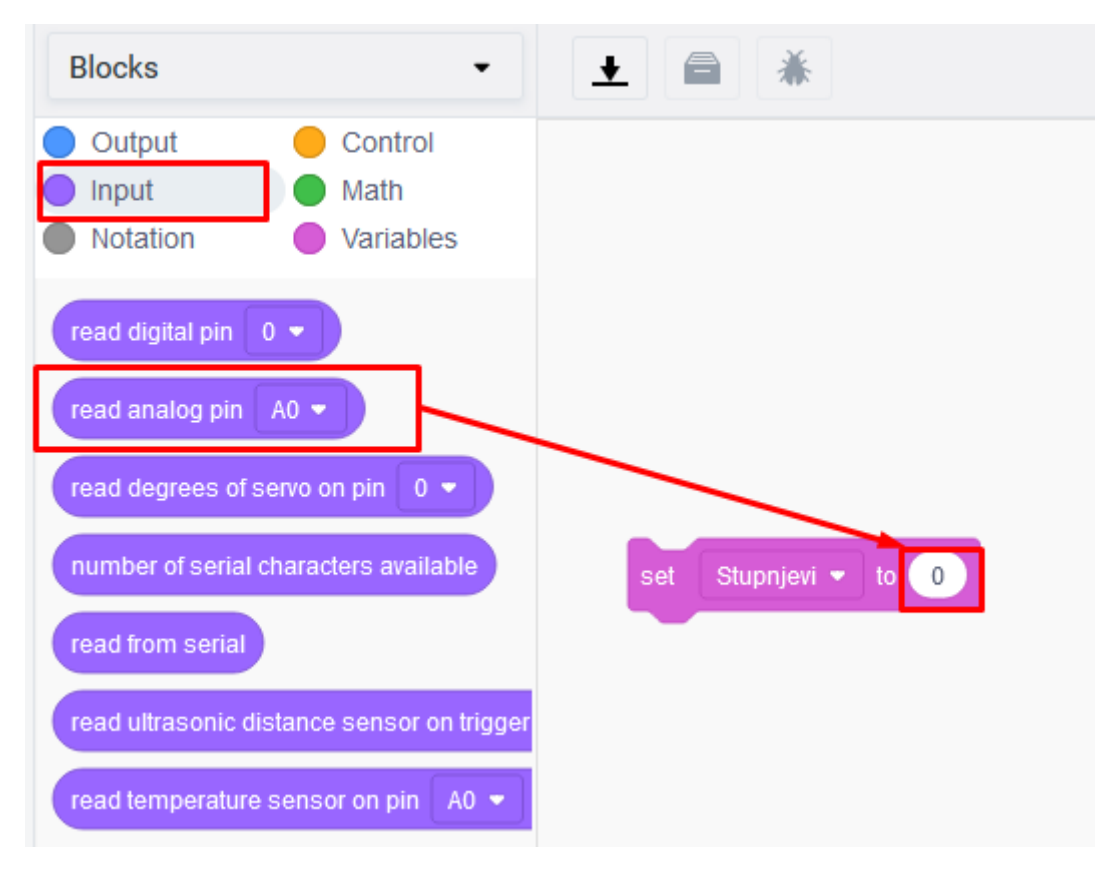

Slika: Smještaj naredi u programu

Trebali biste dobiti sljedeći izraz

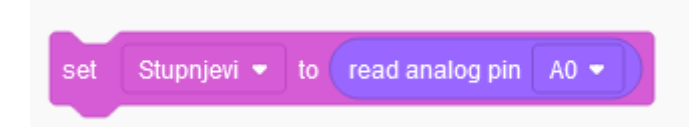

Ovom naredbom očitavamo vrijednosti sa analognog ulaza AO. Provjerimo što ispisuje ulaz serijskom komunikacijom za minimalan i maksimalan raspon mjerenja senzora temperature TMP36.

Odaberite u odjeljku Output serial print i postavite da printa varijablu Stupnjevi.

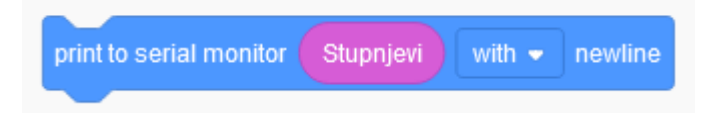

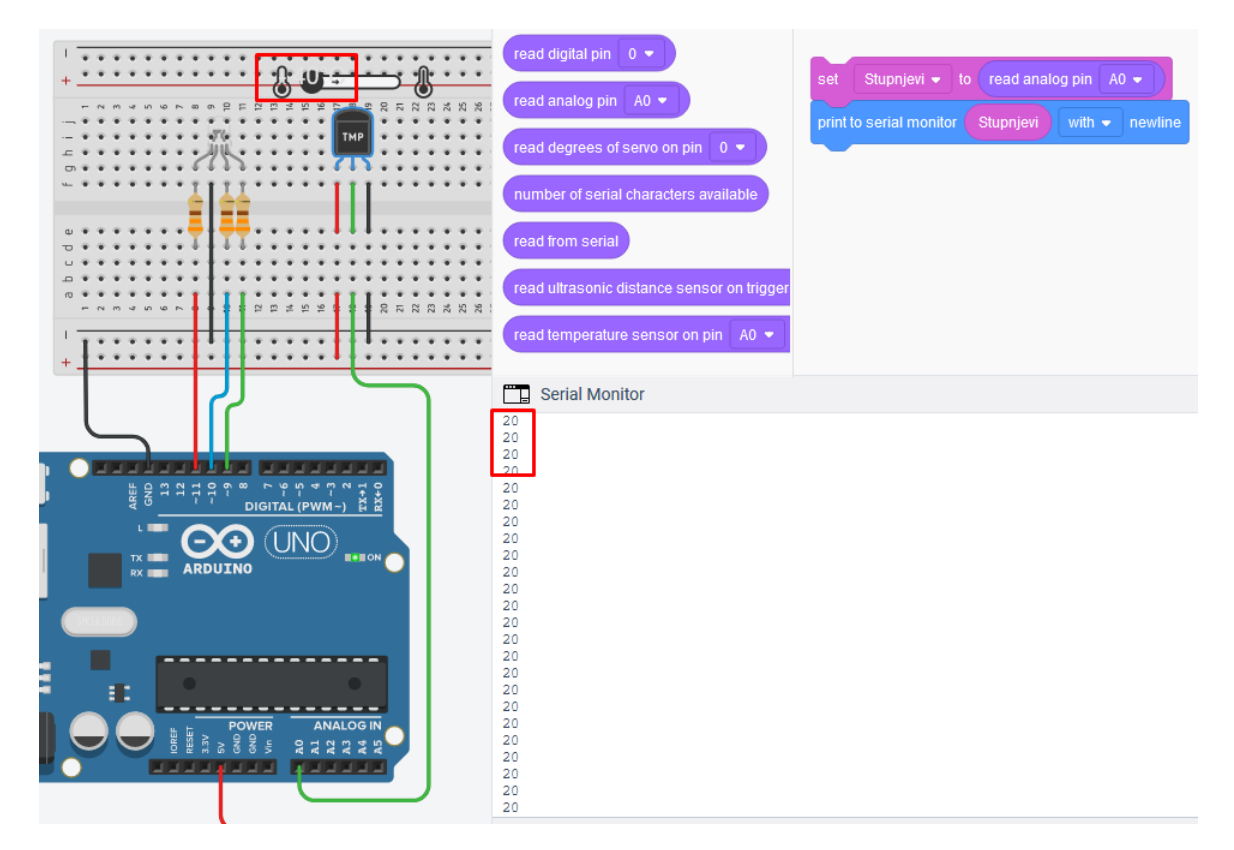

#### Slika: Ispis vrijednosti pri -40°C

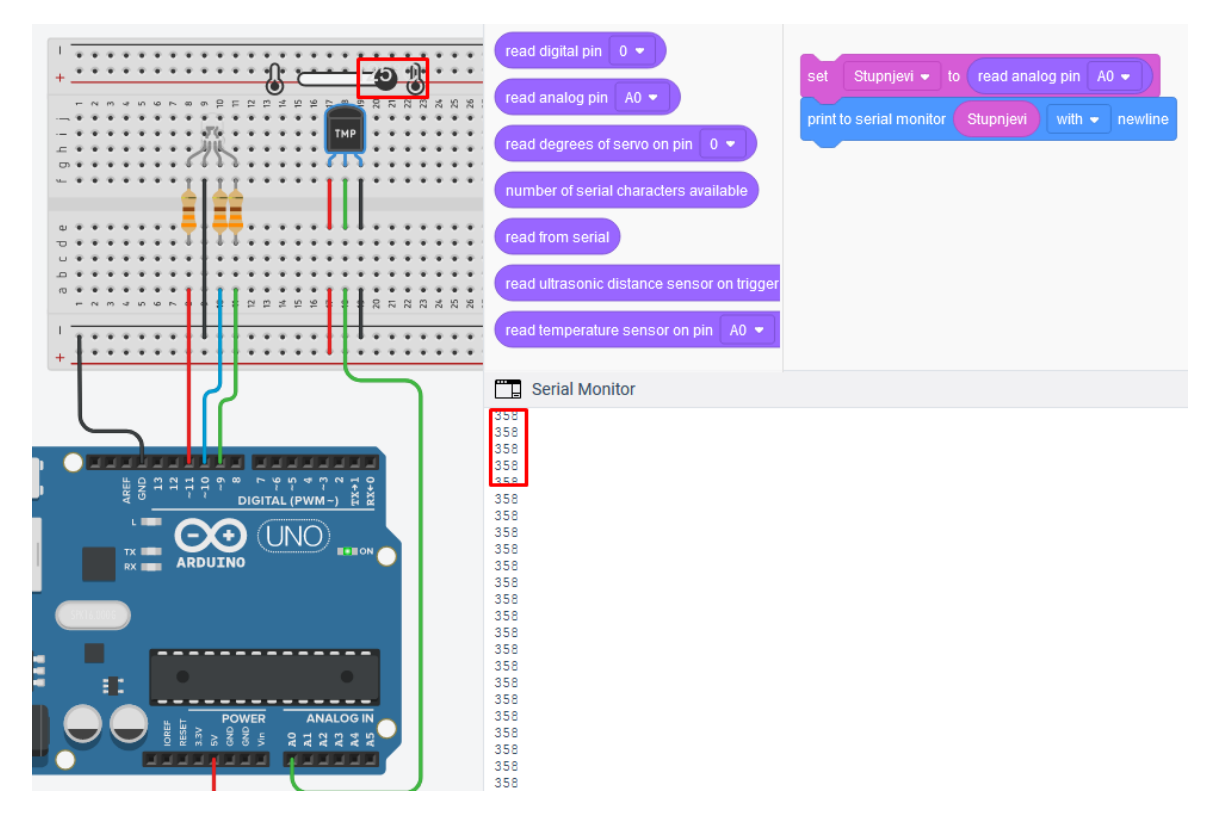

#### Slika: Ispis vrijednosti pri +125°C

Kao što vidimo, pri -40°C ispisuje vrijednost 20, a pri +125°C ispisuje vrijednost 358. Matematičkim skaliranjem možemo napraviti da nam dobivene vrijednosti skaliraju u rasponu od 0 do 1023.

Prvi korak ćemo od očitane vrijednosti oduzeti 20, da nam očitanje pri -40°C bude 0, a zatim ćemo pomnožiti određenim koeficijentom kako bismo za maksimalnu vrijednost dobili 1023. Testiranjem, taj koeficijent iznosi 3,03.

Nakon što smo dobili raspon od 0 do 1023, možemo iskoristiti **map** funkciju za dobivanje stvarnih vrijednosti temperature u celzijusu.

Način povezivanja je prikazan na sljedećim slikama. Pripazite, u blokovima su navedene operacije oduzimanja i množenja.

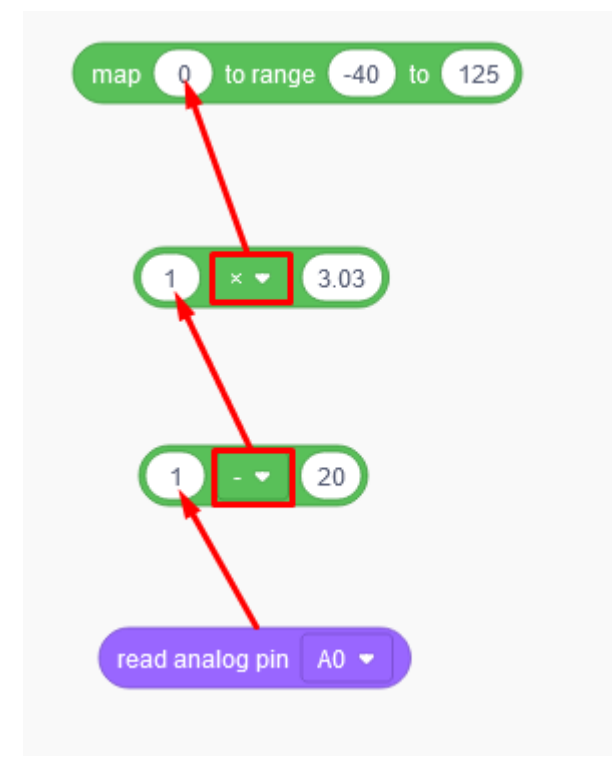

Trebali biste dobiti sljedeći blok naredbi

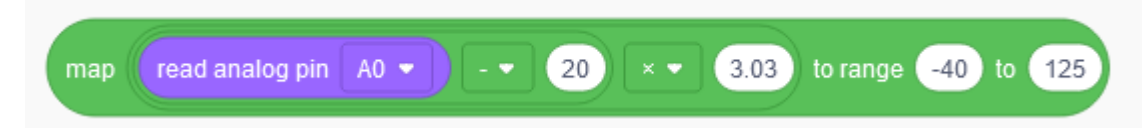

Njega postavite u set Stupnjevi kako bismo očitavanjima dobivali vrijednosi u stupnjevima.

|     |             |    |     | 6               |            | -  |     |      |          |     |        |     |
|-----|-------------|----|-----|-----------------|------------|----|-----|------|----------|-----|--------|-----|
| set | Stupnjevi 👻 | to | map | read analog pin | A0 🔹 🔪 - 💌 | 20 | × • | 3.03 | to range | -40 | ) to ( | 125 |
|     |             |    |     | 2               |            |    |     |      | ·        |     |        |     |

U idućem koraku ćemo napraviti automatsku regulaciju grijanja i hlađenja ovisno o dobivenoj varijabli koja sadrži vrijednost temperature.

Raspon automatizacije:

Izrazito zagrijavanje – od -40 °C do 9 °C Srednje zagrijavanje – od 10 °C do 14 °C Blago zagrijavanje – od 15 °C do 19 °C Ne zagrijava niti hladi – od 20 °C do 24 °C Blago hlađenje – od 25 °C do 29 °C Srednje hlađenje – od 30 °C do 35 °C Izrazito hlađenje – od 35 °C do 135 °C

To se postiže if petljom i relacijskim naredbama prikazanim na sljedećim slikama.

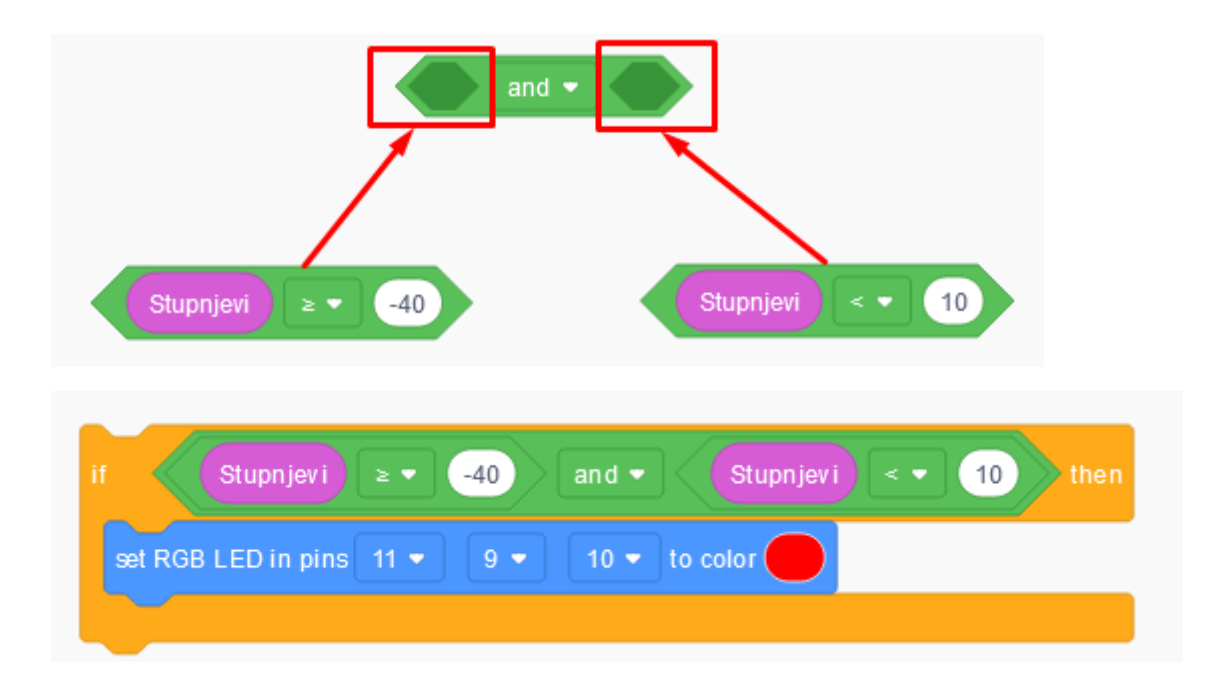

| set  | t Stupnjevi 🔹 to map 🔐         | ead analog pin A0 ▼                          |
|------|--------------------------------|----------------------------------------------|
| prin | nt to serial monitor Stupnjevi | with - newline                               |
| if   | Stupnjevi 2 🗸 🗠                | 40 and - Stupnjevi) < 10 then                |
| s    | set RGB LED in pins 11 ▼       | 9 - 10 - to color                            |
| if   | Stupnjevi) 2 - 1               | 0 and • Stupnjevi) < • 15 then               |
| 5    | set RGB LED in pins 11 🔹       | 9 - 10 - to color                            |
| if   | Stupnjevi 2 • 1                | 5 and • Stupnjevi) < • 20 then               |
| s    | set RGB LED in pins 11 ▼       | 9 - 10 - to color                            |
| if   | Stupnjevi 2 • 2                | 10 and - Stupnjevi < 25 then                 |
| s    | set RGB LED in pins 11 🔹       | 9 👻 10 👻 to color                            |
| if   | Stupnjevi 2 🔹 2                | 5 and • Stupnjevi < • 30 then                |
| 5    | set RGB LED in pins 11 ▼       | 9 - 10 - to color                            |
| if   | Stupnjevi) ≥ ▼ 3               | 0 and <b>v</b> Stupnjevi) < <b>v</b> 35 then |
| s    | set RGB LED in pins 11 ▼       | 9 - 10 - to color                            |
| if   | Stupnjevi 2 • 3                | 5 and • Stupnjevi < • 125 then               |
| s    | set RGB LED in pins 11 ▼       | 9 🕶 10 💌 to color                            |
|      |                                |                                              |

Slika: Programsko rješenje sustava

### Testiranje programa:

Testiranje programa vrši se pokretanjem simulacije na tipku Start Simulation

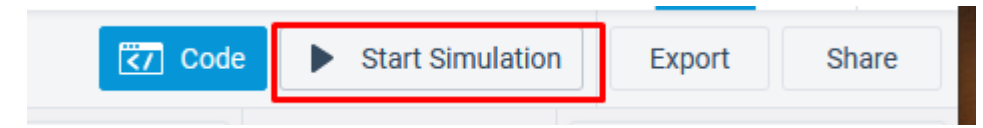

Kliknite na temperaturni senzor i pomičite pokazivač. Regulirajte temperaturu i pratite regulaciju grijanja i hlađenja na RGB diodi.

#### *Izrazito zagrijavanje* – od -40 °C do 9 °C

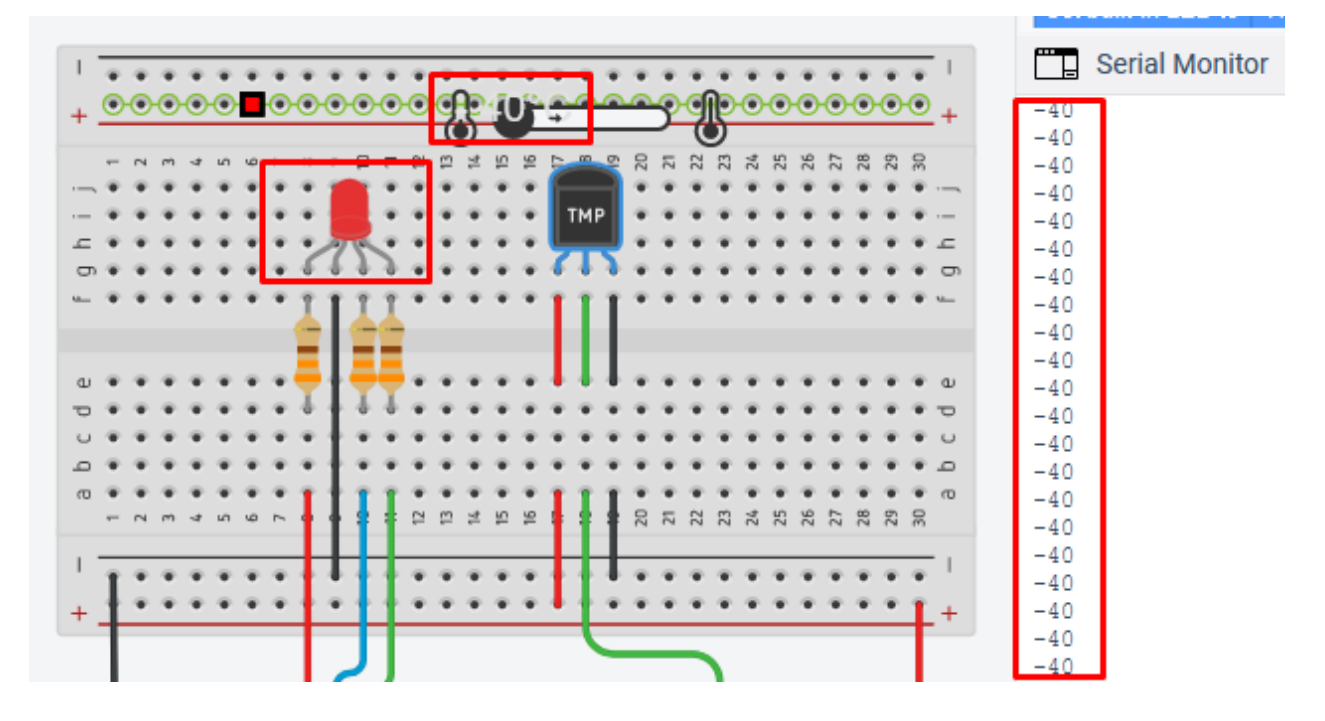

*Srednje zagrijavanje* – od 10 °C do 14 °C

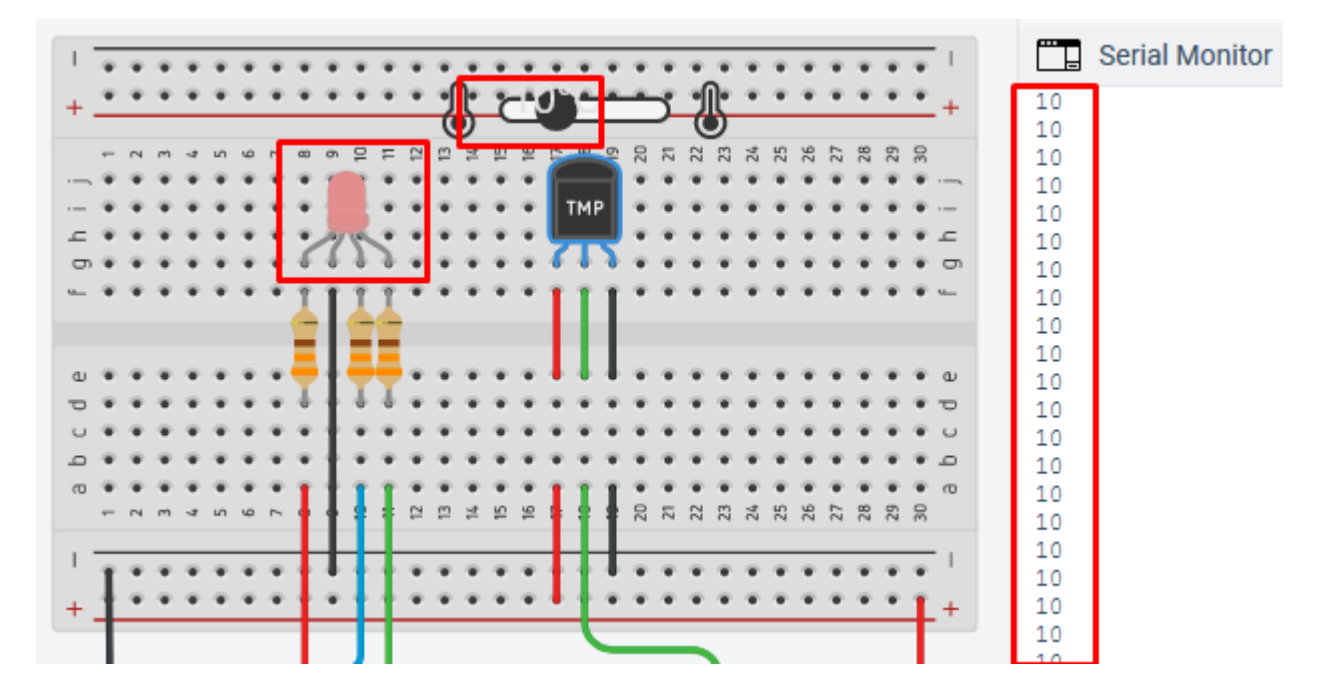

Blago zagrijavanje – od 15 °C do 19 °C

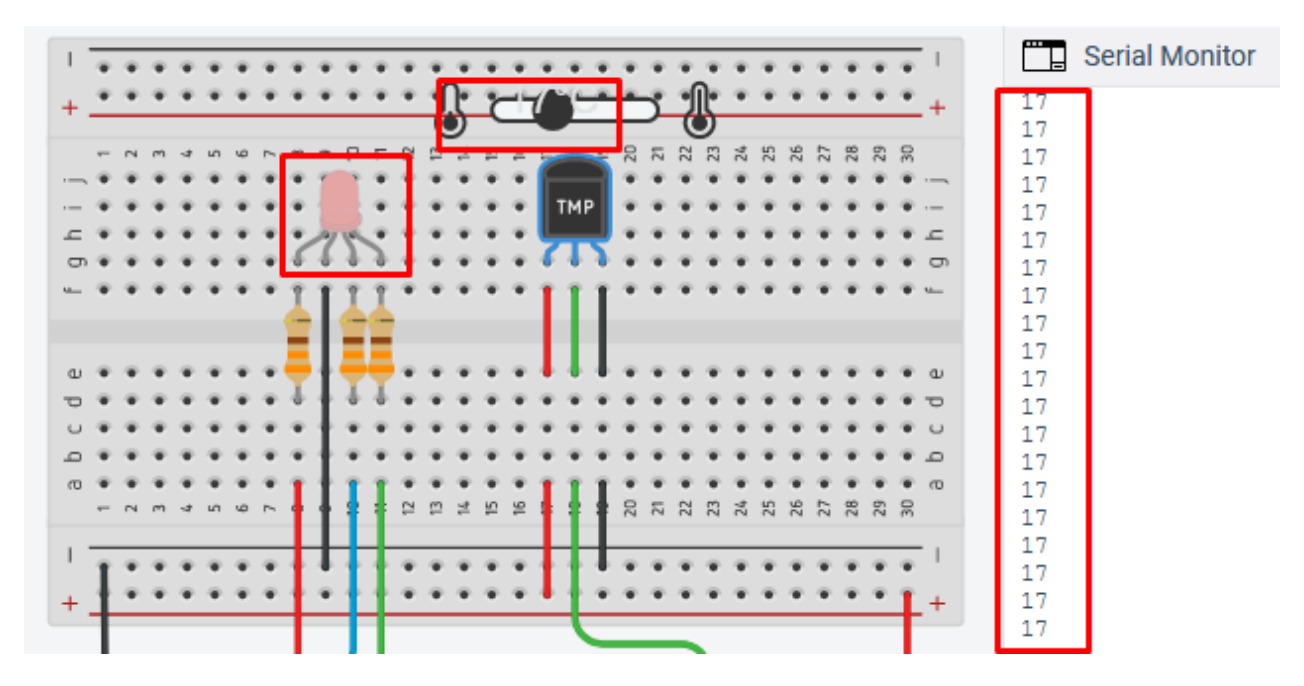

*Ne zagrijava niti hladi* – od 20 °C do 24 °C

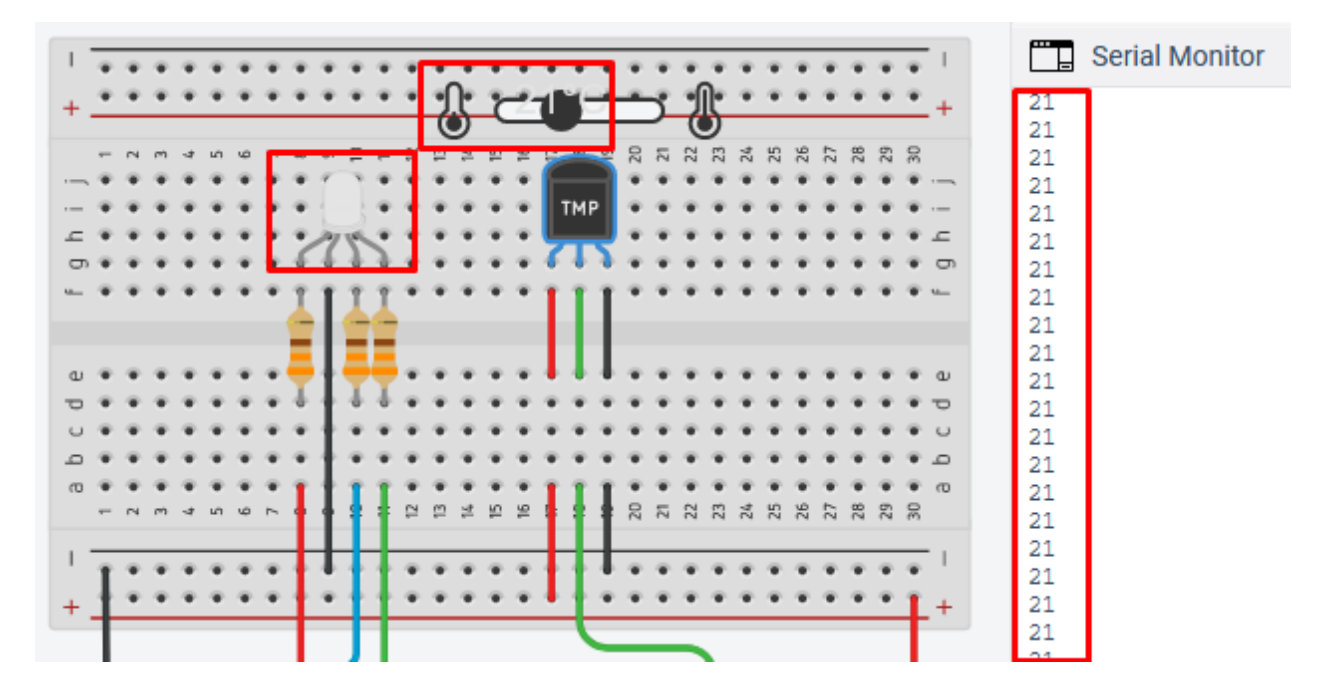

Blago hlađenje – od 25 °C do 29 °C

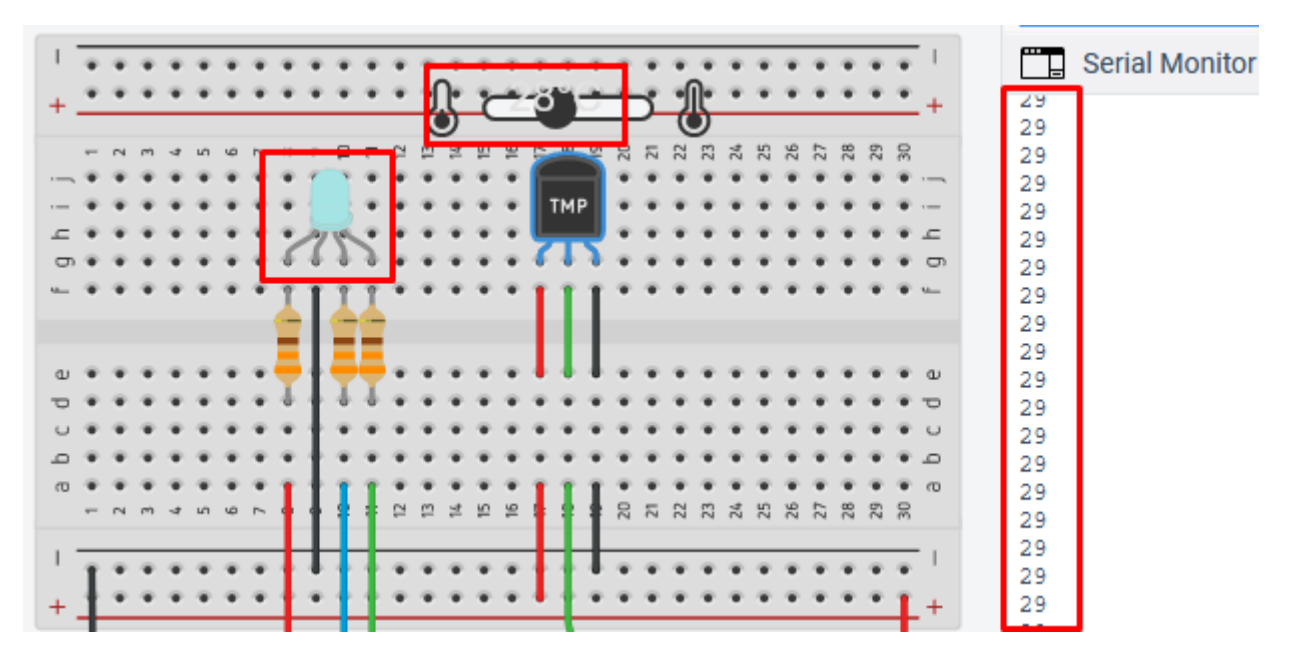

Srednje hlađenje – od 30 °C do 35°C

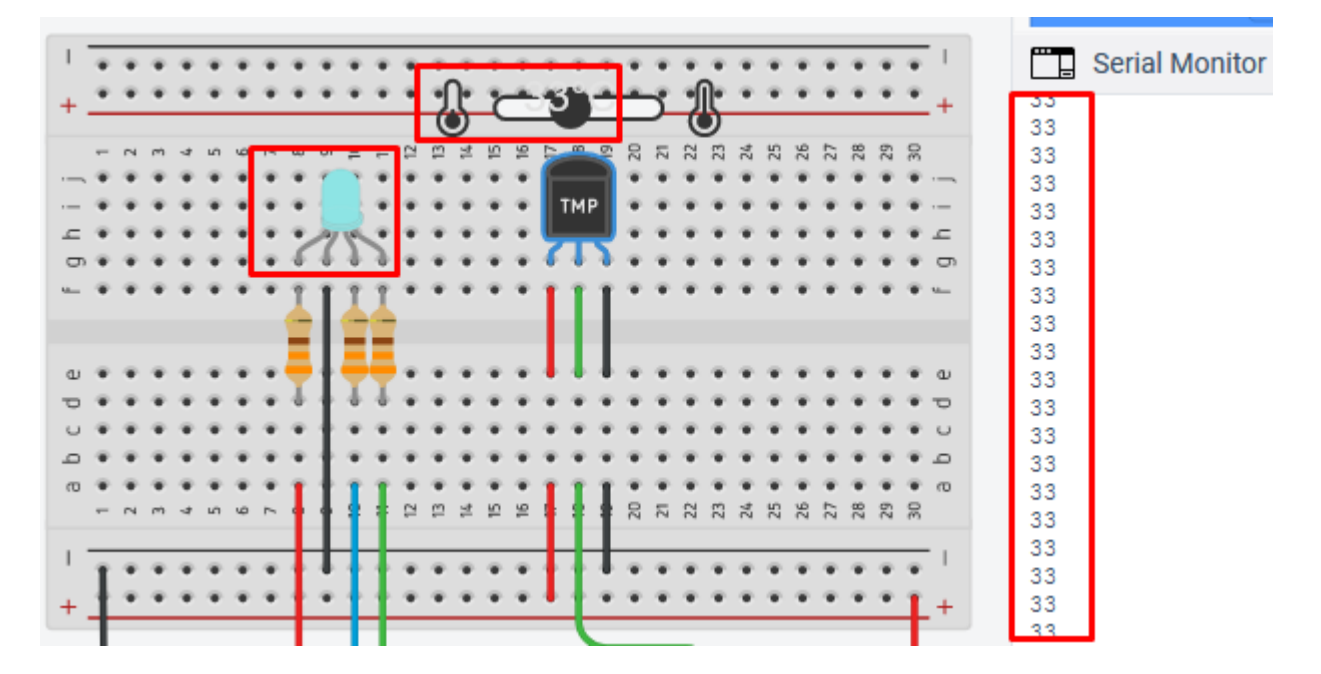

*Izrazito hlađenje* – od 35 °C do 135 °C

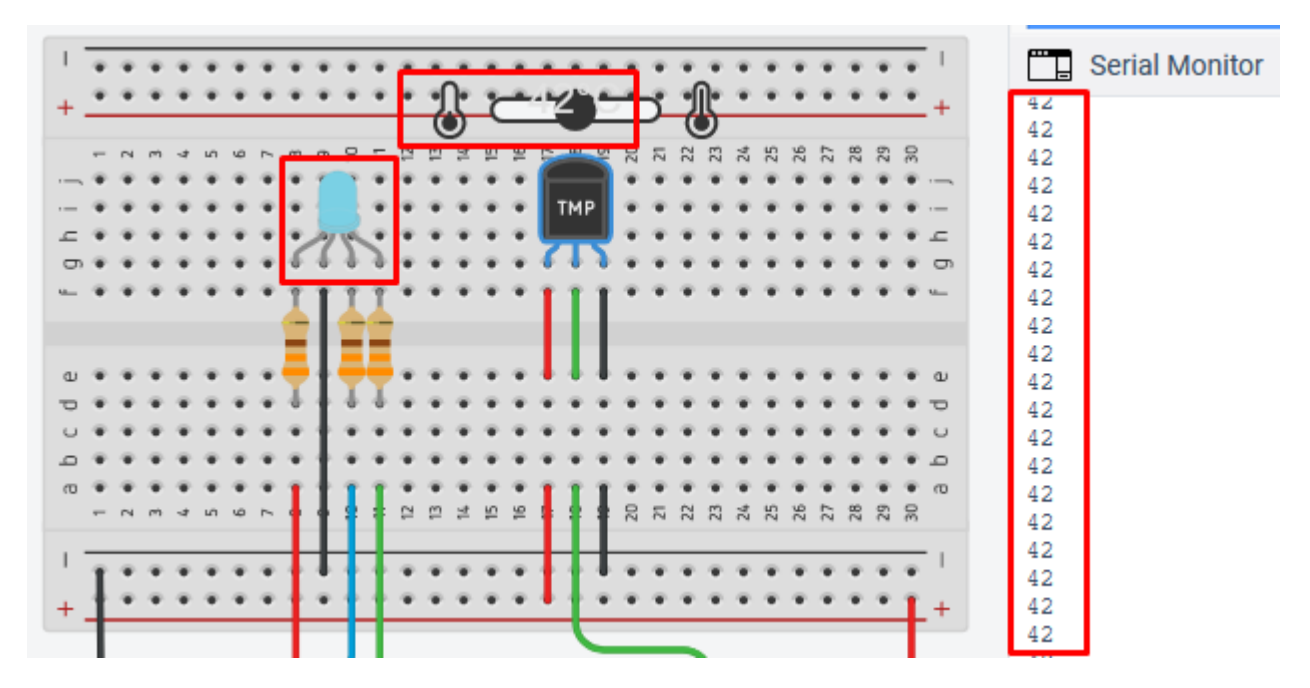